Università
degli Studi
della Campania
Luigi Vanvitelli

Centro Reti, Sistemi e Servizi Informatici CRESSI Ufficio Sistemi e Servizi Informatizzati USSI

# GUIDA PRATICA ALLA PROCEDURA DI VOTO TELEMATICO

### 1) PROCEDURA DI VOTO

#### 1a) Credenziali di accesso al sistema

Le credenziali per l'accesso al sistema saranno ricevute dall'utente via email almeno 24 ore prima della votazione. Esse <u>non</u> corrispondono alle credenziali della posta elettronica. (N.B. nel caso di smarrimento delle proprie credenziali, sarà possibile chiederne la ristampa al personale del seggio).

La mail che l'utente riceverà provverrà da evoting@unicampania.it :

| ELIGO                                                                                                    |
|----------------------------------------------------------------------------------------------------|
| Eligo accesso al sistema di voto                                                                                                    |
| Benvenuto ELETTORE Votante,<br>sei stato inserito nella lista degli elettori di Università degli Studi della Campania Luigi<br>Vanvitelli per la votazione <b>Elezione di prova</b> sul sistema di voto Eligo. Puoi votare dalle<br>ore 11:00 del 31/10/2017 alle ore 12:00 del 31/10/2017. |
| Ecco le tue credenziali personali di accesso al sistema di voto elettronico come Votante<br>USERNAME:<br>PASSWORD: 100000003                                                                                                    |
|                                                                                                    |
| Cordiali saluti,<br>Eligo team                                                                                                    |
| Powered by ELIGO<br>ELIGO ™ è un marchio depositato di ID Technology S.r.l. <u>www.idtech.it</u> – <u>www.evoting.it</u>                                                                                                    |
| Questo messaggio è stato generato automaticamente dal sistema di voto. Non utilizzare la funzione<br>'Rispondi'.                                                                                                    |

#### 1b) Autenticazione

Le credenziali così ricevute dovranno essere apposte nella schermata di accesso alla postazione di voto:

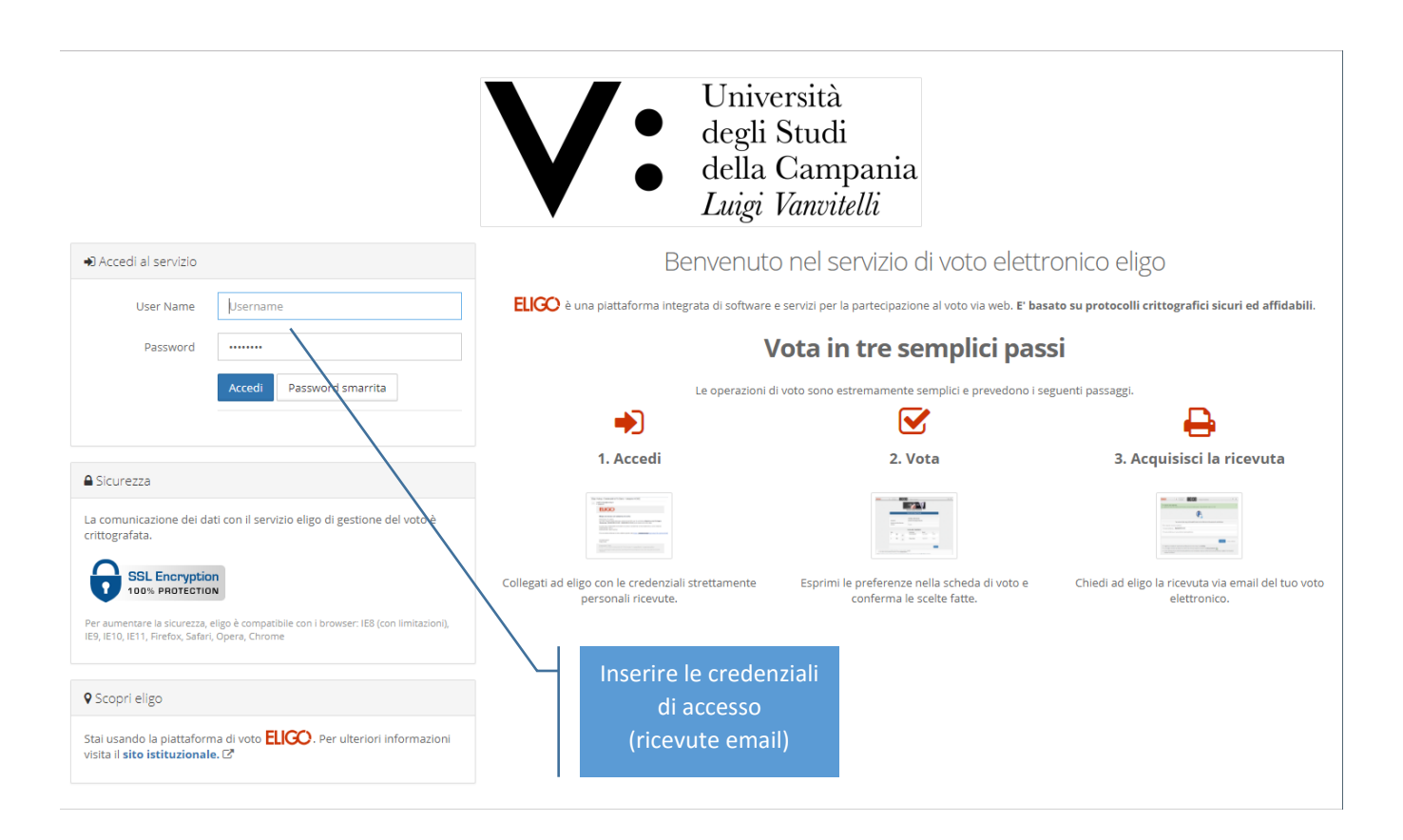

## 1c) <u>Votazione</u>

Dopo l'accreditamento, comparirà la pagina che permetterà di ricercare il candidato, al fine dell'espressione della propria intenzione di voto:

| ELIGO                                                                                                    | Votante 595                                                | B Tempo rimanente                                          |                                                         |                                                                                                  |                    |        |                                    | 8 🗭 |
|----------------------------------------------------------------------------------------------------|------------------------------------------------------------|------------------------------------------------------------|---------------------------------------------------------|--------------------------------------------------------------------------------------------------|--------------------|--------|------------------------------------|-----|
|                                                                                                    |                                                            |                                                            | V:                                                      | Università<br>degli Studi<br>della Campania<br><i>Luigi Vanvitelli</i>                           |                    |        |                                    |     |
|                                                                                                    | Elenco delle votazioni                                     |                                                            |                                                         |                                                                                                  |                    |        |                                    |     |
|                                                                                                    |                                                            |                                                            | Elezio                                                  | ne di prova                                                                                      |                    | ľ      |                                    |     |
|                                                                                                    |                                                            |                                                            |                                                         |                                                                                                  |                    |        |                                    |     |
|                                                                                                    | Scheda elettorale                                          |                                                            |                                                         |                                                                                                  |                    |        |                                    |     |
|                                                                                                    | Votazione:                                                 |                                                            | <b>Elezione di prova</b><br>Votazione per l'elezione di | prova                                                                                            |                    |        |                                    |     |
|                                                                                                    | Numero max di pre                                          | erenze:                                                    | 1                                                       |                                                                                                  |                    |        |                                    |     |
|                                                                                                    | Elettore:                                                  |                                                            | ELETTORE Votante                                        |                                                                                                  |                    |        |                                    |     |
|                                                                                                    |                                                            |                                                            |                                                         |                                                                                                  |                    |        |                                    |     |
|                                                                                                    | Vota                                                       | Nominativo                                                 | Lista dej                                               | II Eleggibili                                                                                    |                    |        |                                    |     |
|                                                                                                    |                                                            | MARADONA Diego Armando                                     |                                                         | 30/10/1960                                                                                       | Lanùs (ARG)        |        |                                    |     |
|                                                                                                    |                                                            | ARANTES DO NASCIMENTO Edson                                |                                                         | 23/10/1940                                                                                       | Minas Gerais (BRA) |        |                                    |     |
|                                                                                                    |                                                            |                                                            |                                                         |                                                                                                  |                    |        |                                    |     |
|                                                                                                    |                                                            |                                                            |                                                         |                                                                                                  |                    |        |                                    |     |
|                                                                                                    |                                                            |                                                            |                                                         |                                                                                                  |                    | Avanti |                                    |     |
| Per votare indica il candidato desiderato                                                                           | , quindi premi su <b>Avanti</b>                            |                                                            |                                                         |                                                                                                  |                    |        |                                    |     |
| <ul> <li>Non dare alcuna preferenza equivale a v<br/>Note: Per motivi di sicurezza il sistema provvede o</li> </ul> | otare <b>scheda bianca</b><br>automaticamente a scollegare | ogni utente se trascorsi 🖸 <b>60 minuti</b> di inattività. |                                                         |                                                                                                  |                    |        |                                    |     |
| Guida pratica alla procedura di voto teler                                                                          | natico                                                     |                                                            |                                                         | Esprimere la propria<br>intenzione di voto<br>attivando la casella<br>del candidato<br>prescelto |                    |        | \l termine cliccare<br>su "Avanti" | 4   |

Successivamente il sistema mostrerà un riepilogo del voto espresso, chiedendone conferma all'utente:

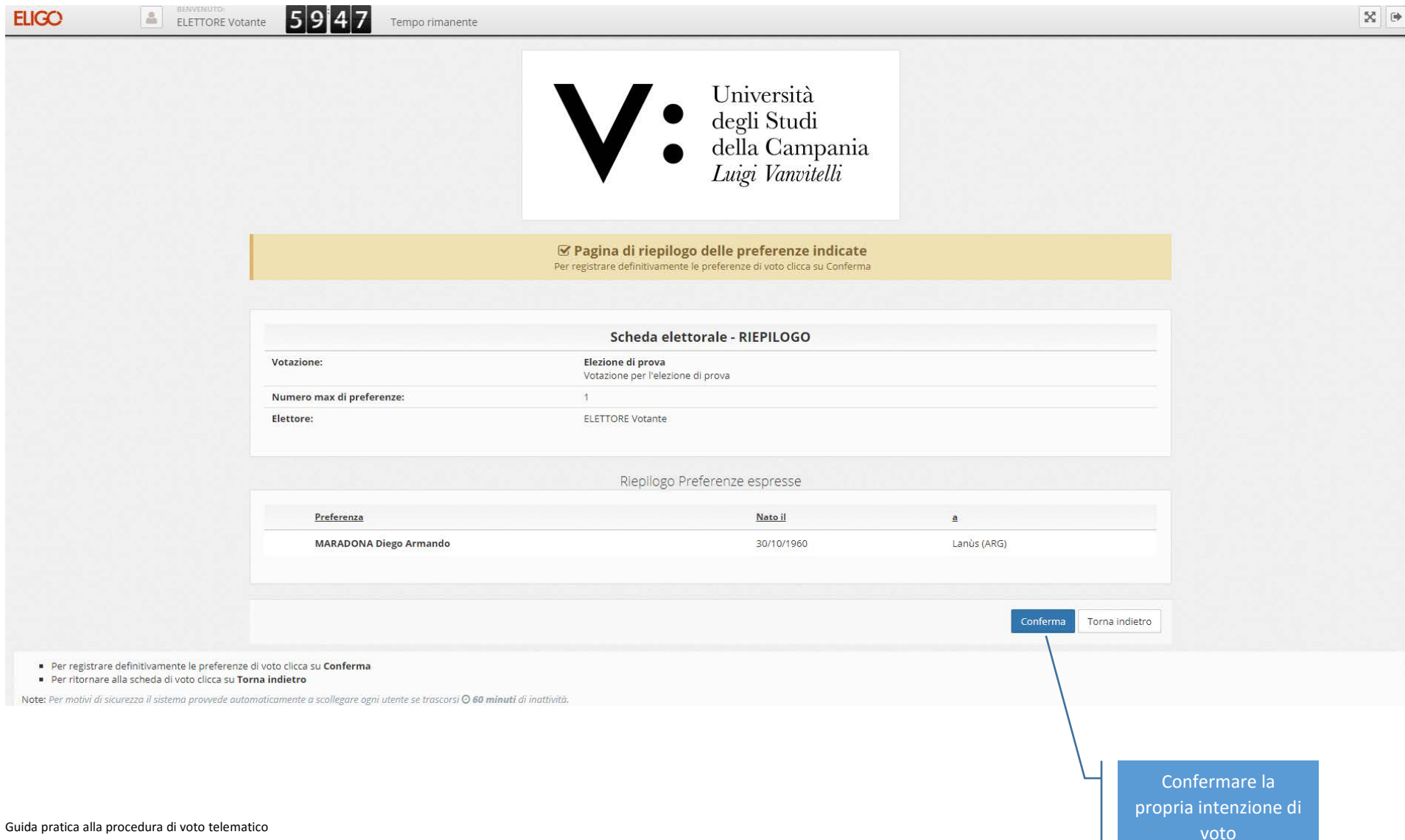

Il sistema notificherà, quindi, all'utente l'esito dell'avvenuta votazione, fornendo anche la possibilità di inviare, una ricevuta all'indirizzo email istituzionale dell'utente:

| ELIGO                   | LETTORE Vota                      | nte 5956 Tempo rimanente                                                                                                    | 8        |
|-------------------------|-----------------------------------|----------------------------------------------------------------------------------------------------|----------|
|                         |                                   | ✓ Il tuo voto è stato registrato<br>La registrazione dei voto espresso da ELETTORE Votante per la votazione Elezione di prova è avvenuta correttamente in data 31/10/2017 alle ore 12:19                                                                                 |          |
|                         |                                   |                                                                                                    |          |
|                         |                                   | Se vuoi ricevi via posta elettronica la conferma di avvenuta votazione                                                                                                    |          |
|                         |                                   | O Non desidero ricevere la conferma                                                                                                    |          |
|                         |                                   | Invia la conferma a nome.cognome@unicampania.it                                                                                                    |          |
|                         |                                   |                                                                                                    |          |
|                         |                                   | Continua                                                                                                    |          |
|                         |                                   | <ul> <li>Scegli la modalità di ricezione della certificazione di voto e clicca su Continua</li> <li>Se non disponi di un indirizzo di posta elettronica o non desideri ricevere la conferma di avvenuta votazione, scegli "Non desidero ricevere la conferma"</li> </ul> |          |
|                         |                                   | Cliccar                                                                                                    | e quindi |
|                         |                                   | su "Co                                                                                                    | ntinua"  |
|                         |                                   |                                                                                                    |          |
|                         |                                   |                                                                                                    |          |
|                         |                                   | 방법하다 그런 가다 강남한 것 그렇게 하는 것 같은 것 방법간 것 그렇게 하는 것 때 가 ?                                                                                                    |          |
| ELIGO <sup>™èun m</sup> | archio depositato di ID Technolog | gy S.r.l Milano - www.evoting.it 🗗   v.4.6 rilasciata a Marzo 2017                                                                                                    |          |

Qualora si sia optato per la notifica di avvenuta votazione, si riceverà il seguente messaggio nella propria casella email:

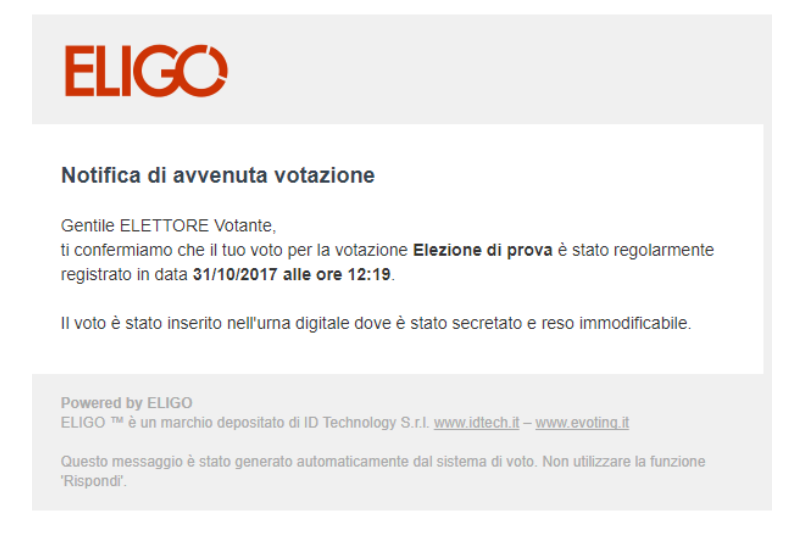

1d) Conclusione della procedura

Infine, al fine di riportare la postazione di voto alle condizioni iniziali, sarà necessario cliccare su "Esci":

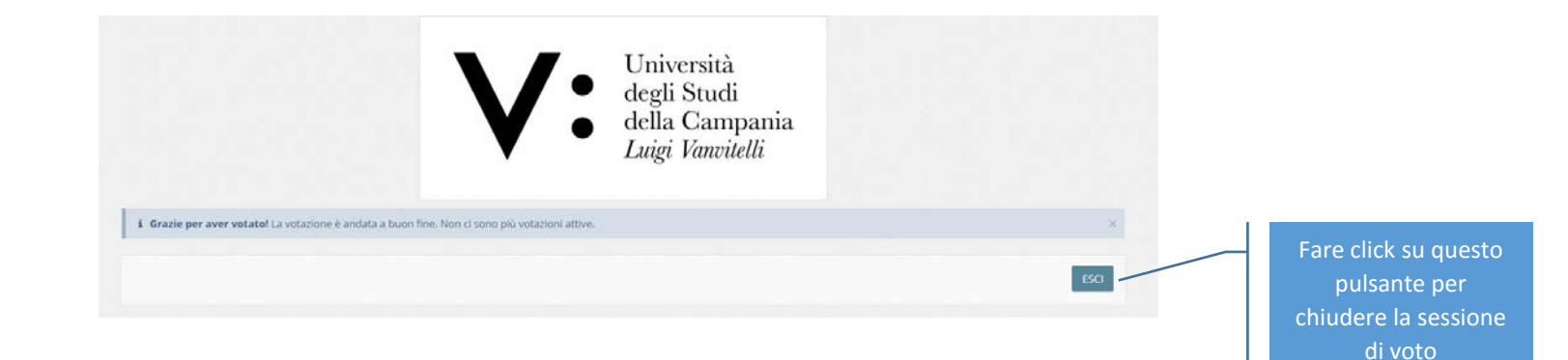